## Training Transcript – Serves as the "Certificate" for trainings completed.

The "Training Transcript" provides a report of completed professional development that has been verified by a Registry Manager and is accepted by the NH Child Care Licensing Unit.

When accessing the "Training Transcript," you can choose to limit the results to those trainings completed during a particular date range or with a particular completion status. The generated report is in HTML format and can be printed or saved using the menu options available in your browser.

## Accessing your Training Transcript

Step 1: Go to https://nhportal.naccrraware.net/nh/

Step 2: Login into the NH Professional Registry

Step 3: Click "My Registry Record"

Step 4: Click "Training Transcript"

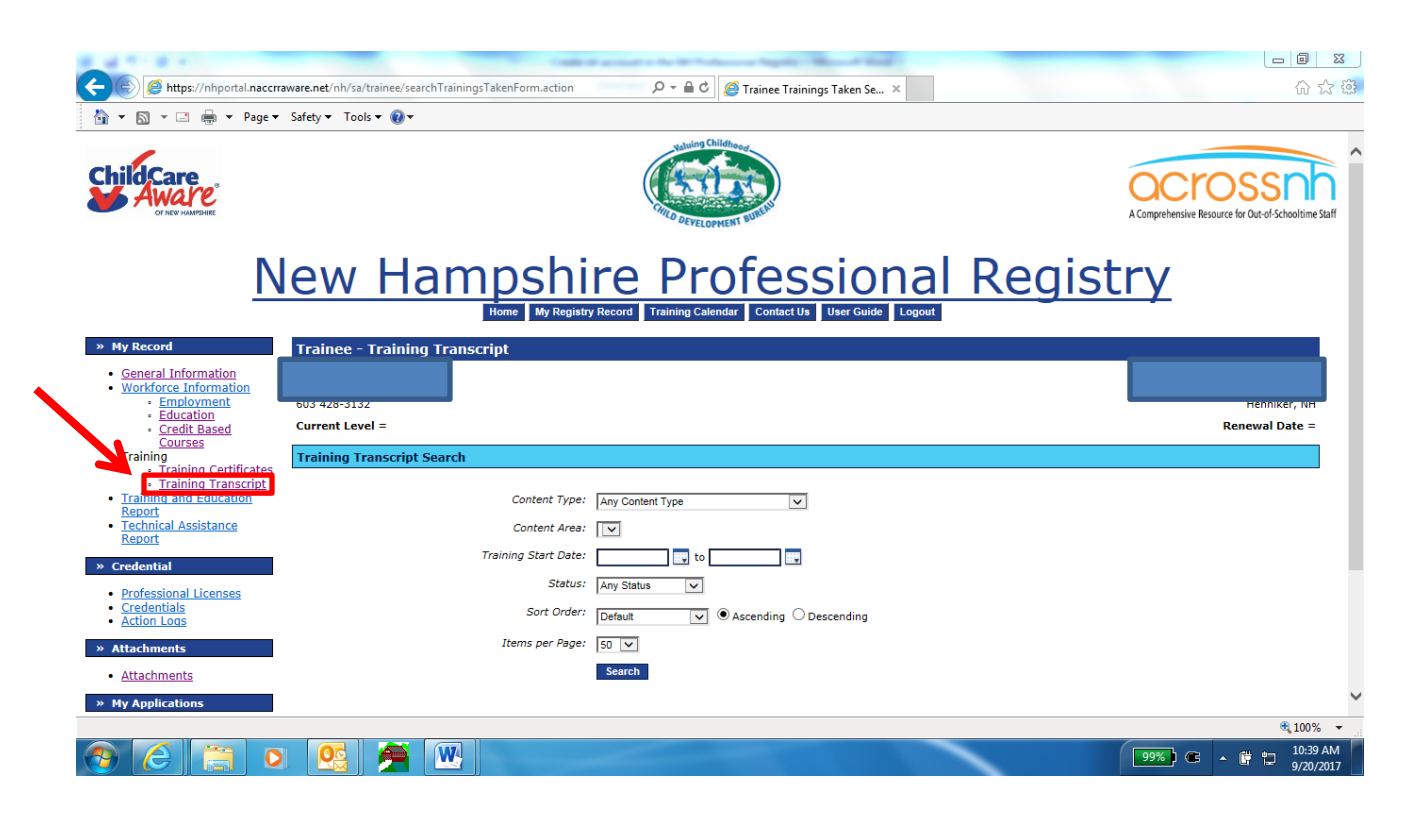

**Step 5:** Complete the search fields (not required) and click the "Search" button. It is recommended to click on "Items per Page" drop down menu and choose 100 if there are numerous trainings listed on your Training Transcript.

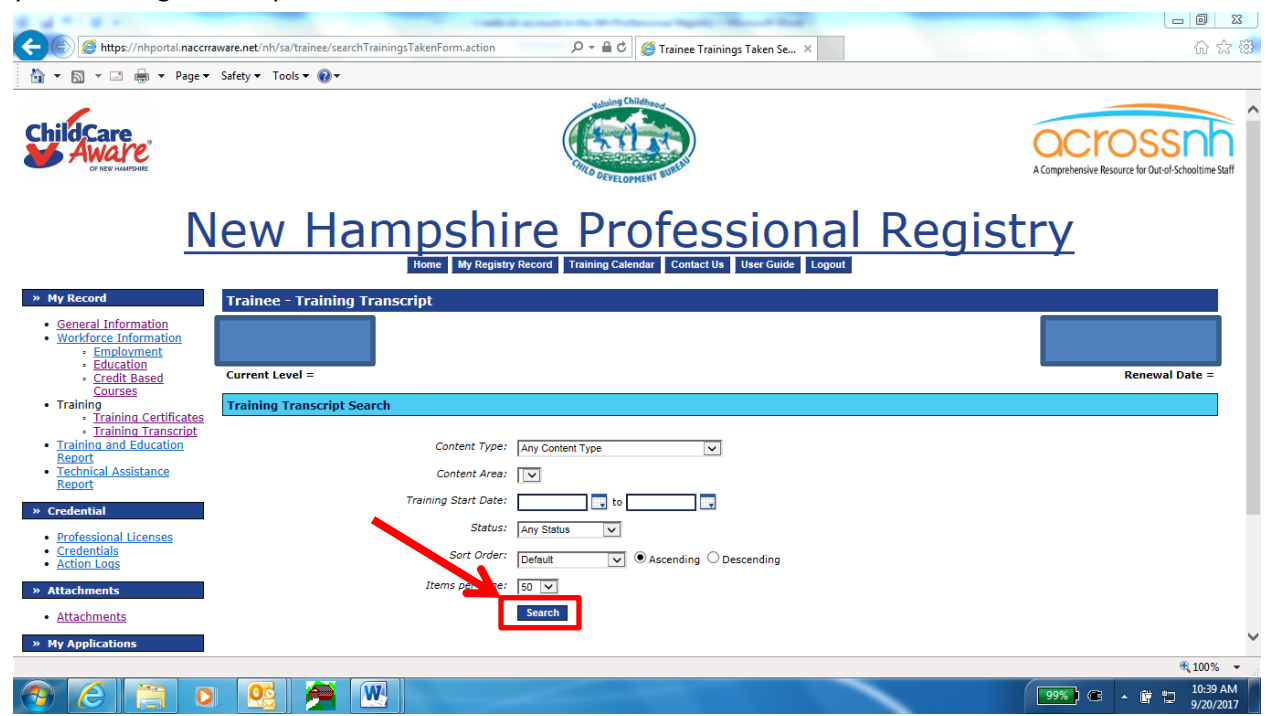

**Step 7:** Check the boxes on the left hand side of the trainings you'd like to print out oremail.

|                                                                                                    | ,                 |                  | Ne                                                    | uing Childhood   |                |            |        |                 |                    |                                                                                                    |
|----------------------------------------------------------------------------------------------------|-------------------|------------------|-------------------------------------------------------|------------------|----------------|------------|--------|-----------------|--------------------|----------------------------------------------------------------------------------------------------|
|                                                                                                    |                   |                  |                                                       | EVELOPMENT BURE  |                |            |        |                 |                    | A Comprehensive Resource for Out-of-Schoolt                                                                                                    |
| ſ                                                                                                    | New H             | am               | npshire P                                             | rofe             | ess            | sio        | na     | al F            | Reai               | strv                                                                                                    |
| _                                                                                                    |                   |                  | Home My Registry Record Trainin                       | g Calendar Co    | ntact Us       | User Guide | Logou  | ıt              |                    |                                                                                                    |
| » My Record                                                                                                    | Trainee - Train   | ing Trans        | cript                                                 |                  |                |            |        |                 |                    |                                                                                                    |
| <u>General Information</u> <u>Workforce Information</u> <u>Employment</u> <u>Education</u>                                                            |                   |                  |                                                       |                  |                |            |        |                 |                    |                                                                                                    |
| <ul> <li><u>Credit Based</u></li> <li><u>Courses</u></li> </ul>                                                                                       | Current Level =   |                  |                                                       |                  |                |            |        |                 |                    | Kenewai Date                                                                                                    |
| <ul> <li>Training</li> <li>Training Cortificate</li> </ul>                                                                                            | Training Transcri | pt Search R      | tesults                                               |                  |                |            |        |                 |                    |                                                                                                    |
| <ul> <li>Training Transit</li> </ul>                                                                                                    | Training<br>Date  | Training<br>Code | Training Name                                         | Training<br>Type | Clock<br>Hours | Credits    | CEUs   | Status          | Completion<br>Date | Content Areas Covered                                                                                                    |
| Training and Education     Report     Technical Assistance                                                                                            |                   | D COLUMN A       | Recognizing and Responding to Child                   | Inservice        | -/2.00         | -/0.00     | -/0.00 | Wait-<br>Listed |                    | Developing As a Professional (1.00 hours)<br>CDA05 - Strategies to manage an                                                                                                |
| Training and Education<br>Report     Technical Assistance<br>Report     Credential                                                                    | 02/23/2015        | DCYF01           | Abuse and Neglect with DCYF<br>Cindy C Wallace        | Workshop         |                |            |        |                 |                    | effective program operation (1.00 hours)<br>Promoting Child Growth and Development                                                                                          |
| Training and Education     Training and Education     Report     Technical Assistance     Report     Credential     Credentials     Action Logs       | 02/23/2015        | DCYF01           | Abuse and Neglect with DCYF<br>Cindy C Wallace        | Workshop         |                |            |        |                 |                    | effective program operation (1.00 hours)<br>Promoting Child Growth and Development<br>(1.00 hours)<br>CDA01 - Planning a safe, healthy<br>learning environment (1.00 hours) |
| Trainina and Education     Trainina and Education     Report     Credential     Professional Licenses     Credentials     Action Logs     Xttachments | 02/23/2015        | DCYF01           | <u>Abuse and Neolect with DCYF</u><br>Cindy C Wallace | Workshop         |                |            |        |                 |                    | effective program operation (1.00 hours)<br>Promoting Child Growth and Development<br>(1.00 hours)<br>CDA01 - Planning a safe, healthy<br>learning environment (1.00 hours) |

**Step 8:** Select "Generate Training Transcript" and print out transcript *OR* Select "Generate and Email Transcript" and put in recipient's email address in the box marked "to" and select "Send Email".

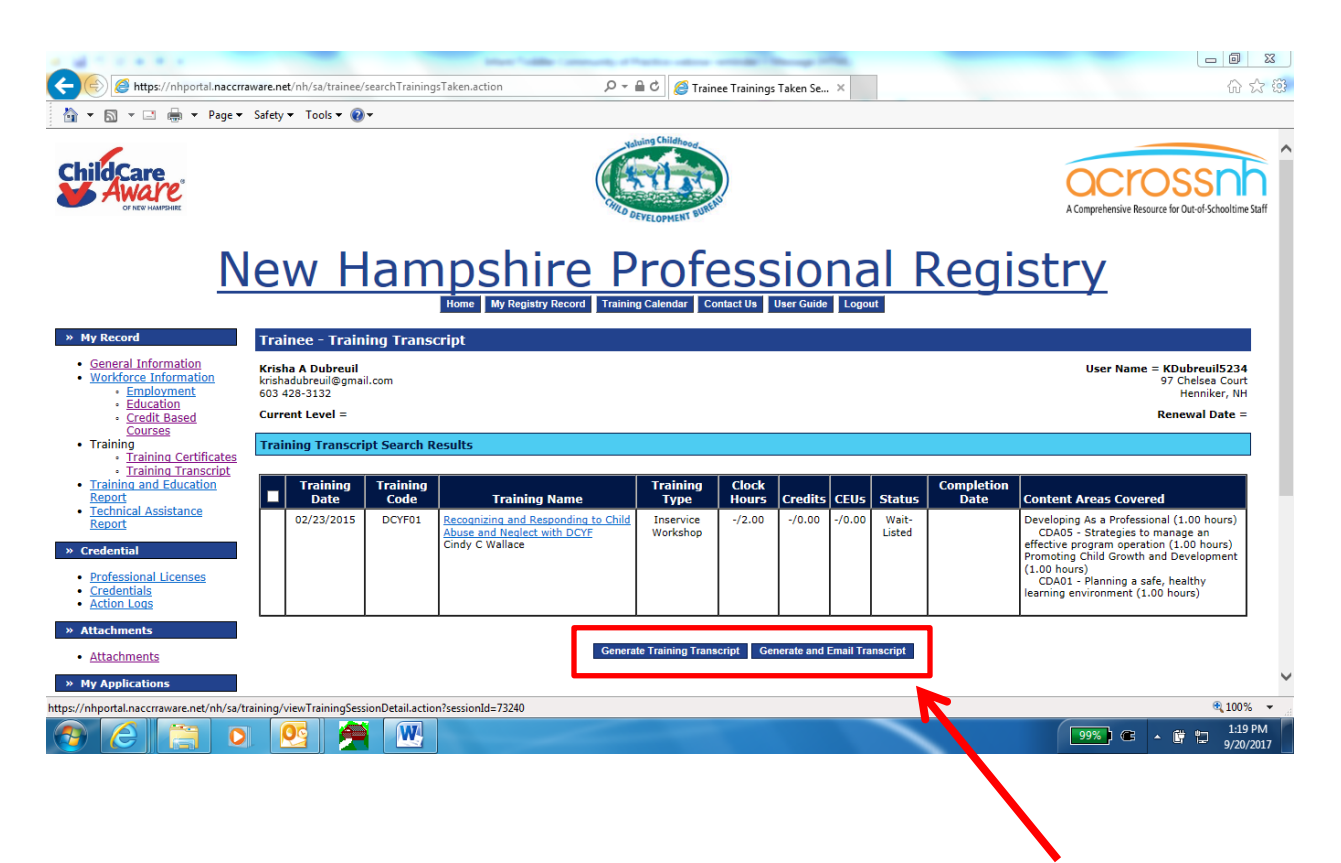